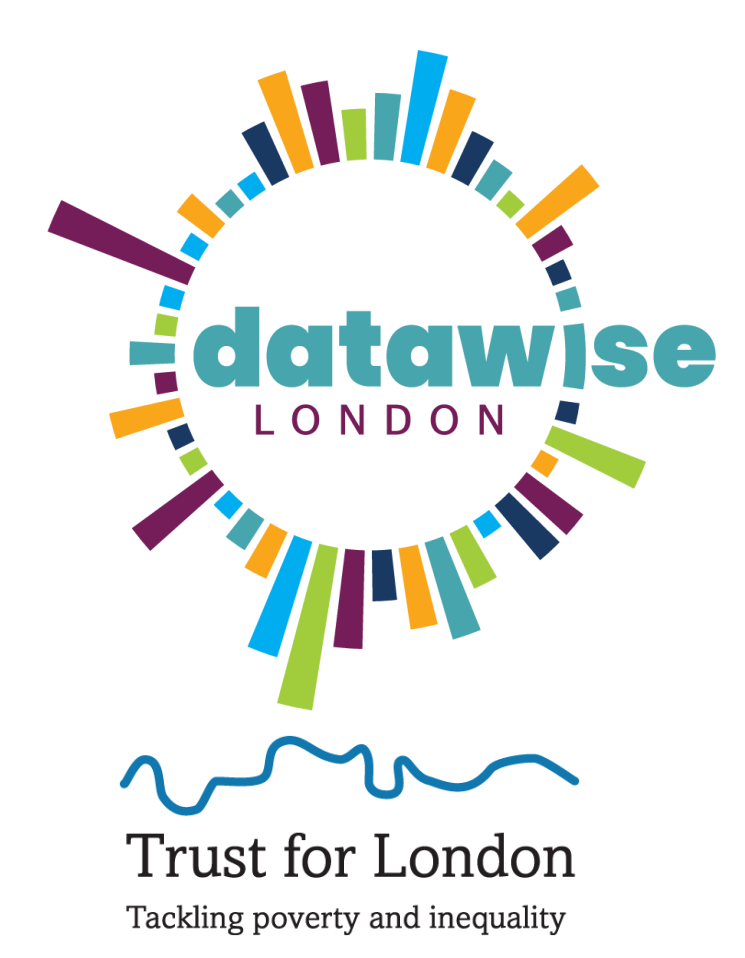

#### Office 365 and Google Forms In 1.25 hours

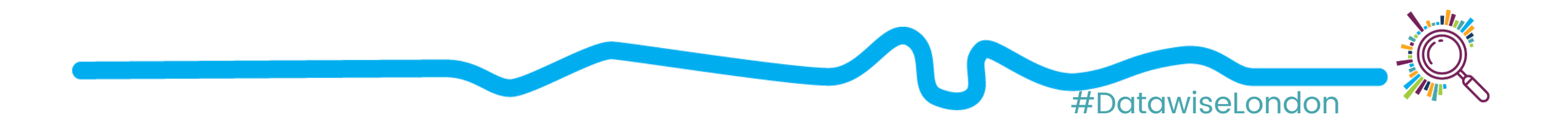

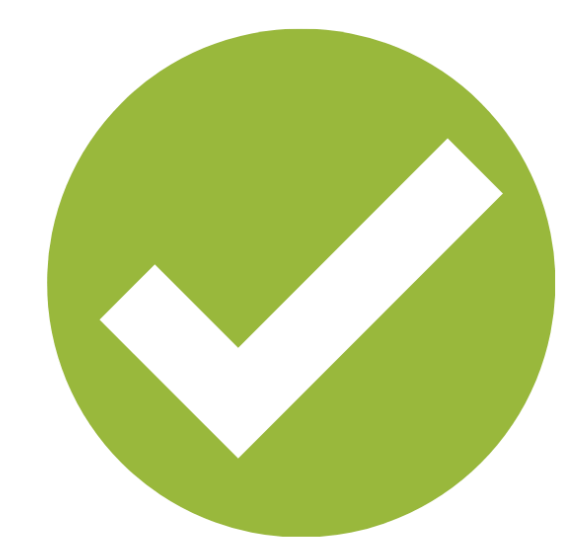

### Say hello!

What are you using forms, or hoping to use forms for?

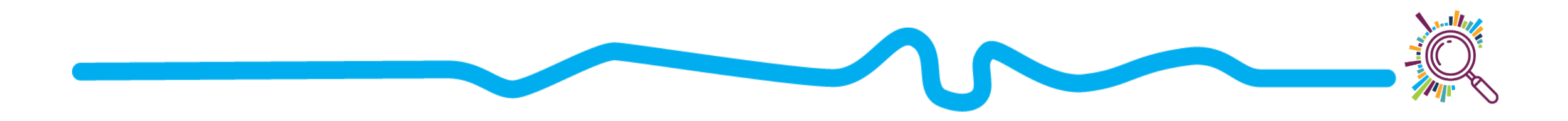

#### Session outline

Forms and survey tips recap
 Hands on - create your own form!
 Final tips and Q & A
 Next steps

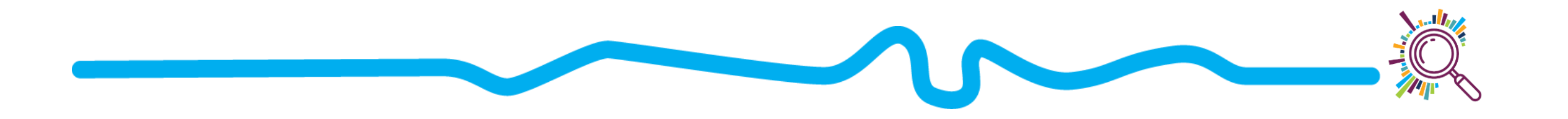

#### Quick intro...

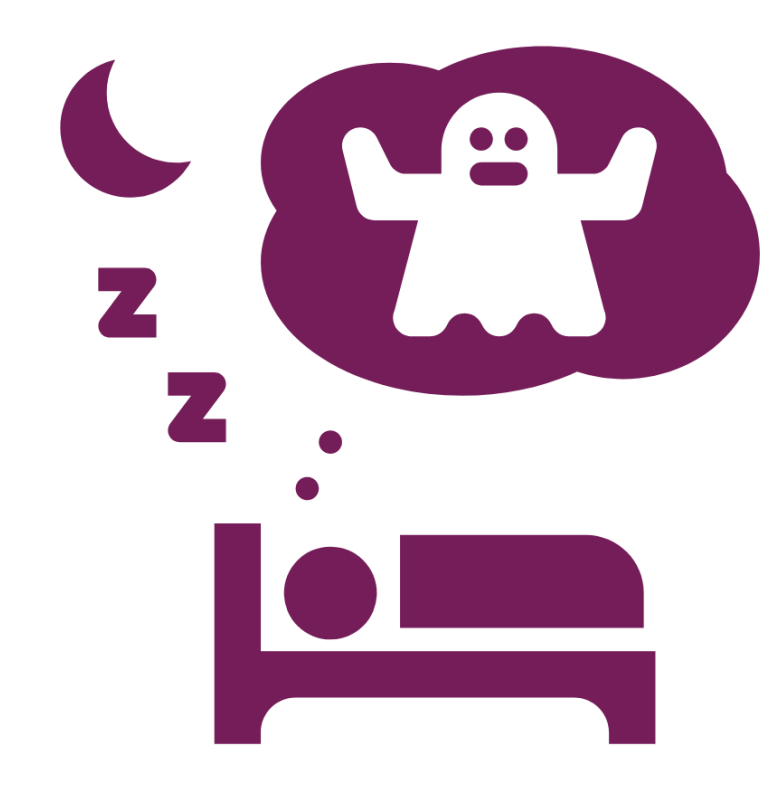

## What are your worst nightmares?

#### Go to our Office 365 form

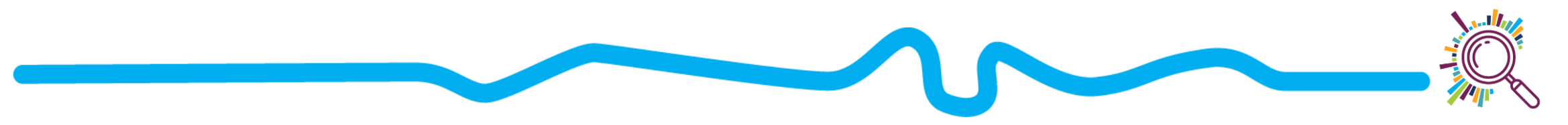

#### Quick recap: What does good look like?

### What is good practice for your forms or surveys?

(No more nightmares for us or our form participants)

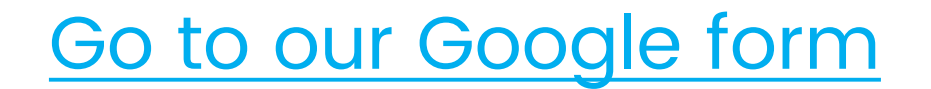

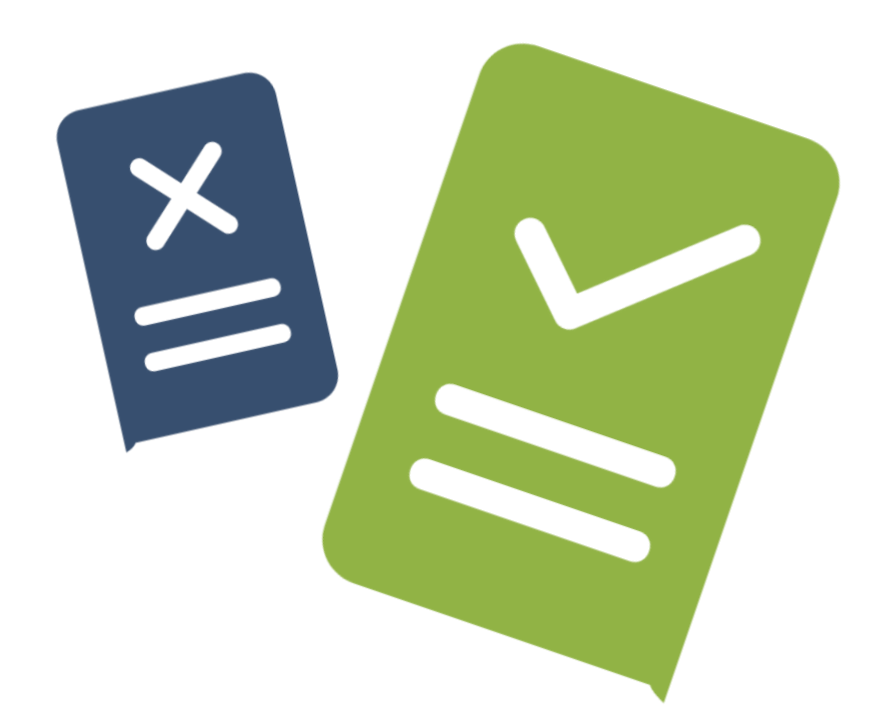

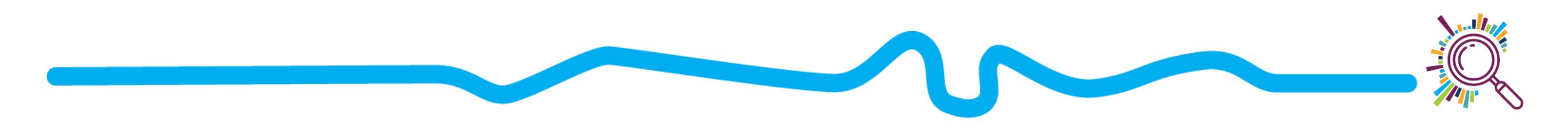

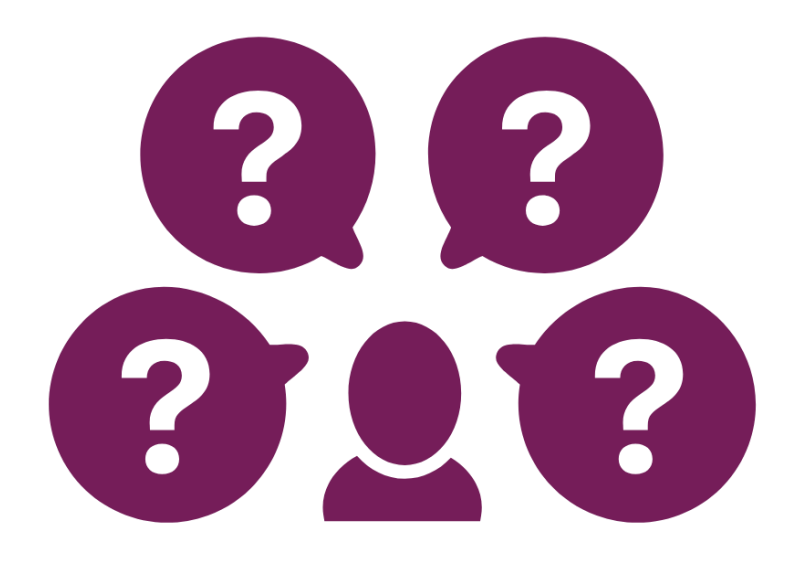

### Top Tips

Suggestions to improve the experience of the person completing your form

See the full slide deck from Online Tools and Surveys: Best practice

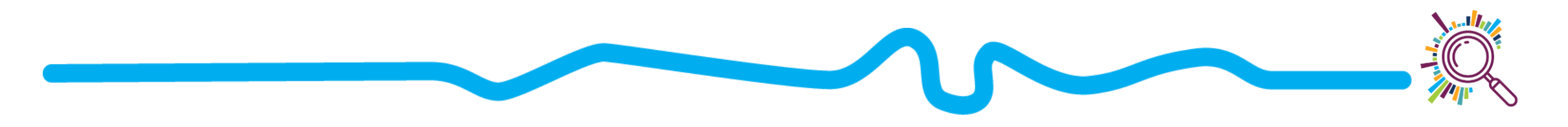

#### Questions to ask yourself first...

- Why do you need this information?
- ✓ What are you going to do with it?
- How will you tell people?
- Privacy and consent do you have simple information available?
- What next for the data –
  <u>Responsible Data Lifecycle matrix</u>

#### Do a test run

- Typos or other mistakes
- Send a test survey to people with knowledge of the subject to check the language and feed back on clarity of questions

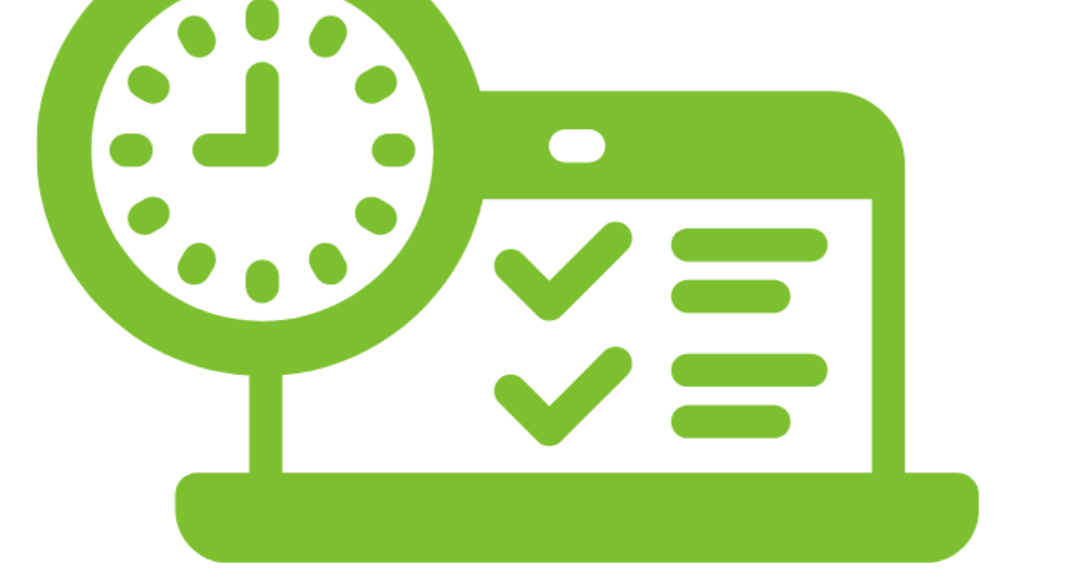

How long does it take to complete your form or survey?

#### Hands on! Practical form task

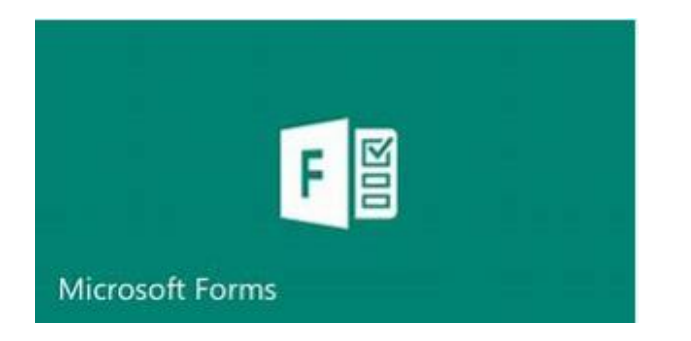

 Follow the Step by step guides to create your own Form with a variety of question types

✓ Office 365 Form Step by step guide

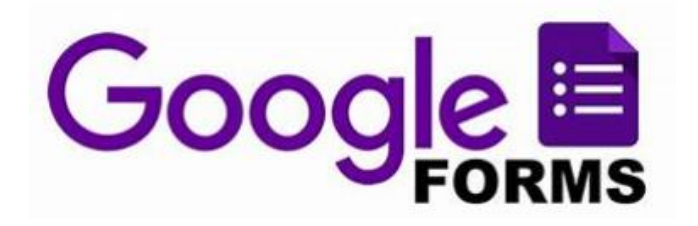

✓ Google Form Step by step guide

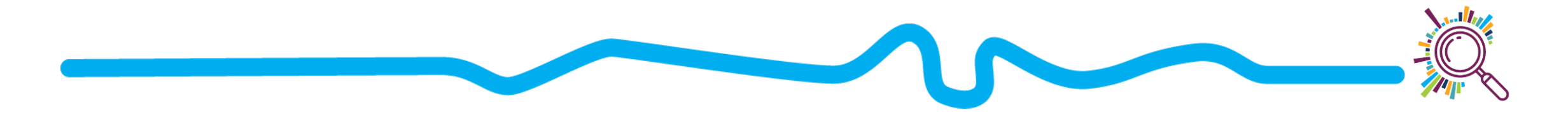

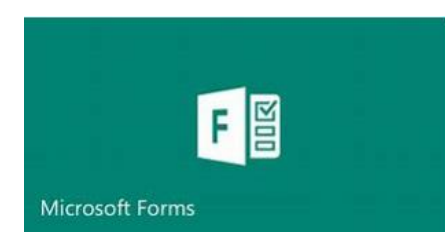

## What's the difference? Google

- Branching allows you to jump to a specific question
- You can share a summary responses link (it's not perfect!)
- Rating star option
- Ranking option
- File upload (only for internal in your organisation)

- Branching allows you to jump to a section
- If people log in with a Google account – they can come back to resume completing their form later
- ✓Rating linear scale
- File upload (only for people logged in)
- Prefilled form link available (e.g. for people to update details on an annual basis)

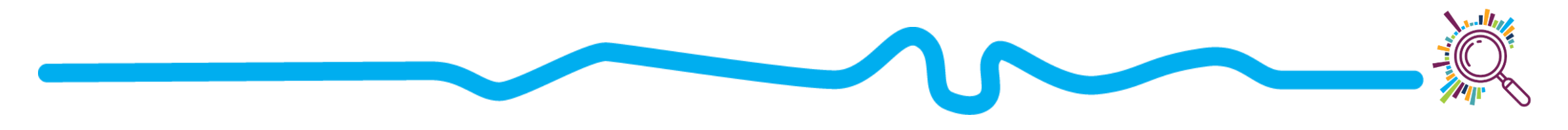

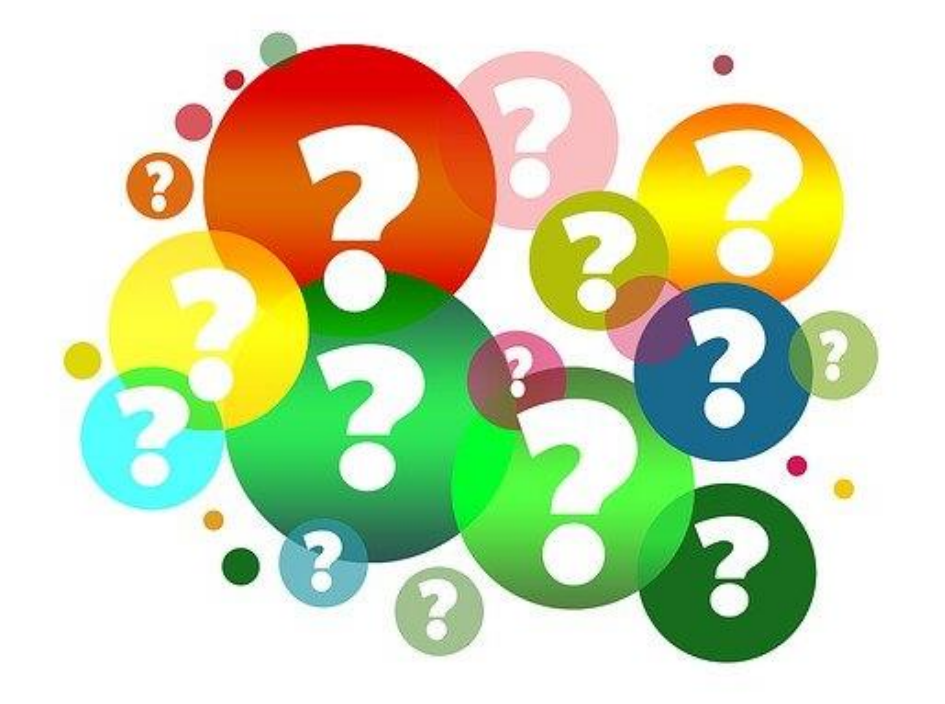

#### Any questions?

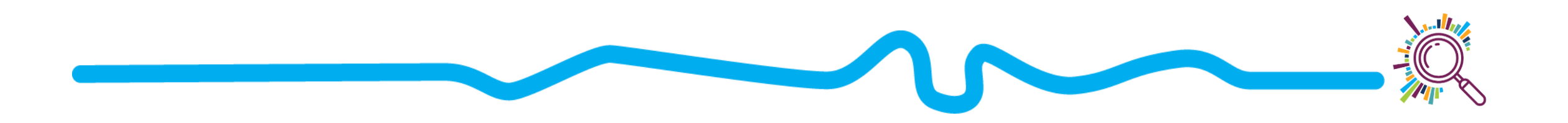

#### Instant reporting

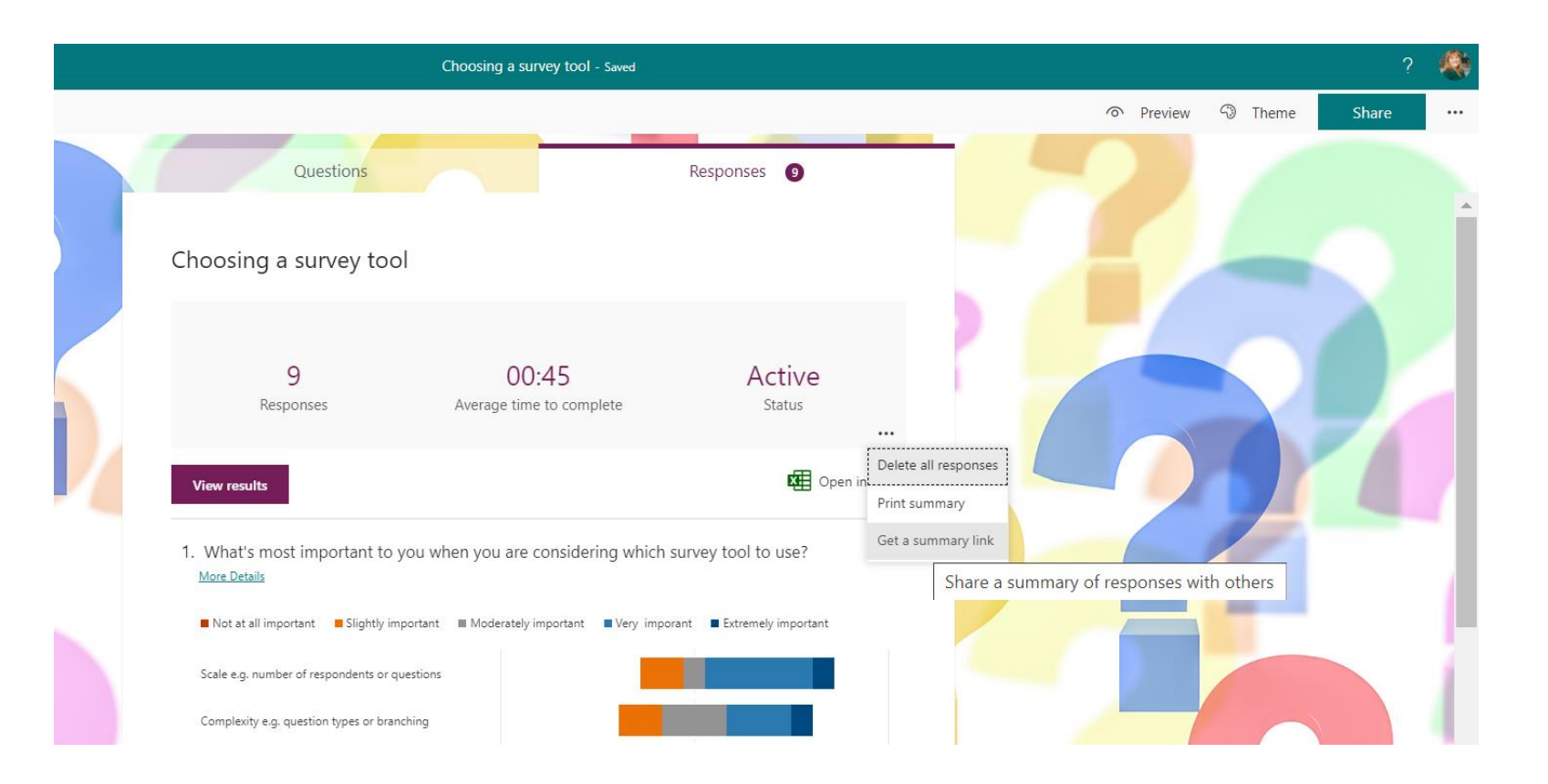

Screenshots
 PDF downloads

 (or print to PDF)
 for individual
 responses

 Summary links to share full report

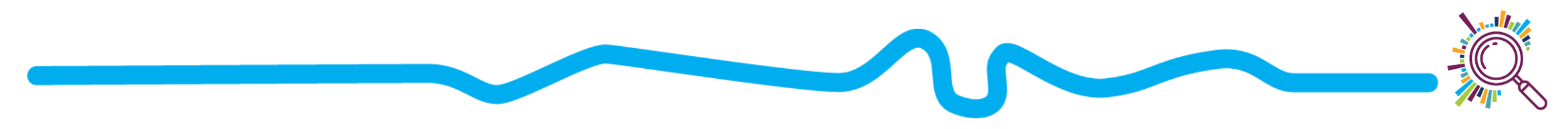

## Translation needed?

Anyone can right click anywhere in your form and select Translate to, then select the language they need

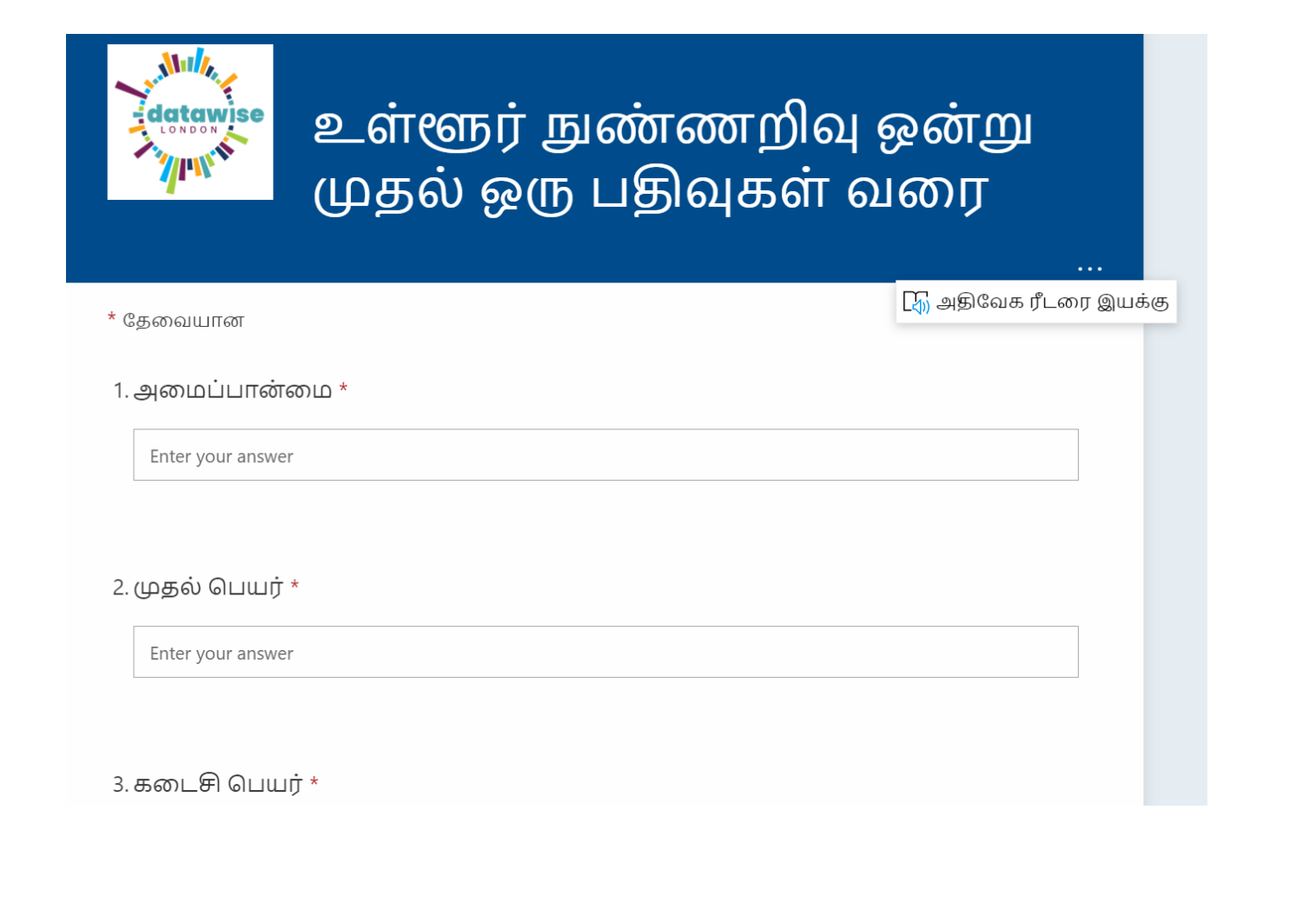

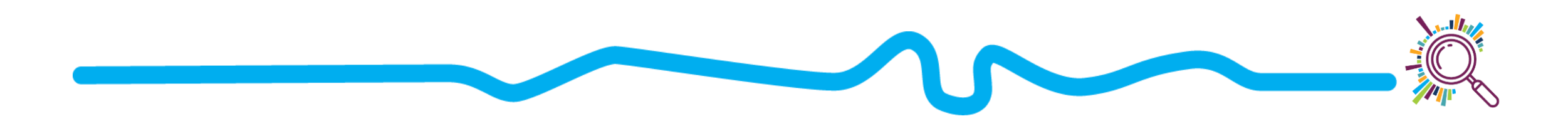

#### On the go...

- Add your form to the Home Screen of your mobile device (click 3 dots in the browser...)
- Click whenever you want to collect responses
- In free text questions toggle to microphone input for someone to 'speak' their answer. Your device converts text to speech

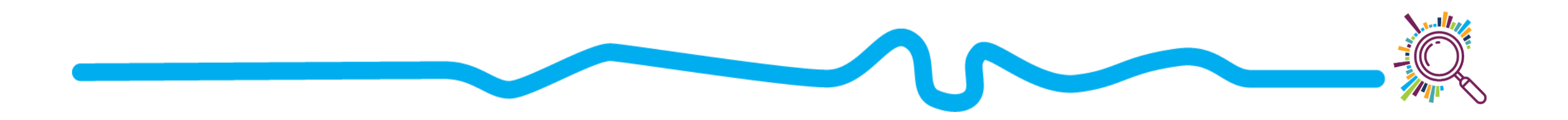

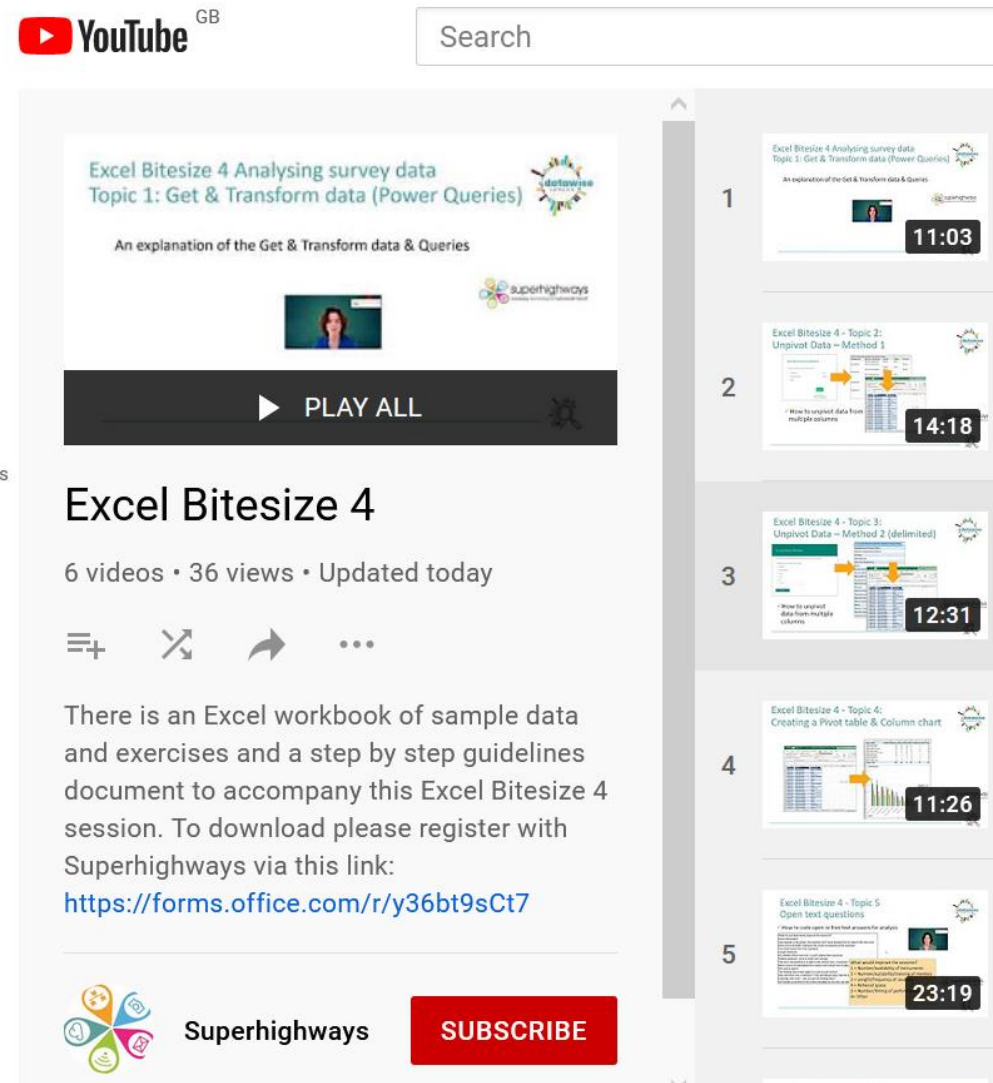

#### Excel for Analysing your Survey Data

Watch and learn on our YouTube channel.

You'll need to register to download the data set to work with

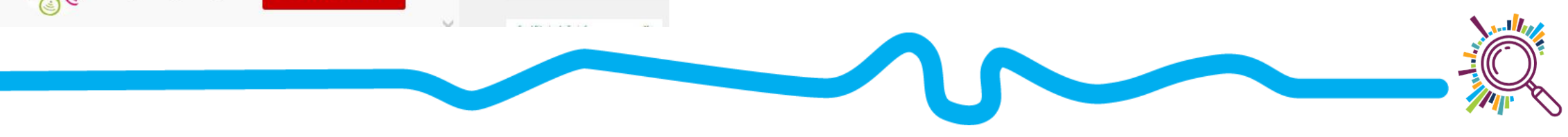

ons

#### Next steps

Ask us for help if you need it

Further training available - <u>book now!</u>

Sign up for e-news

| Audio interviewing and recording<br>Book here                          | Wednesday 20 <sup>th</sup> October     | 10am – 12pm |
|------------------------------------------------------------------------|----------------------------------------|-------------|
| Visualising your postcode data on a map<br>Book here                   | Wednesday 3 <sup>rd</sup> November     | 10am – 12pm |
| Simple video storytelling for beginners<br>Book here                   | Wednesday 17 <sup>th</sup><br>November | 10am – 12pm |
| Creating presentations that connect and influence<br>Book here         | Wednesday 1 <sup>st</sup> December     | 10am – 12pm |
| Using external data sources to inform your<br>work<br><u>Book here</u> | Wednesday 15 <sup>th</sup><br>December | 10am – 12pm |

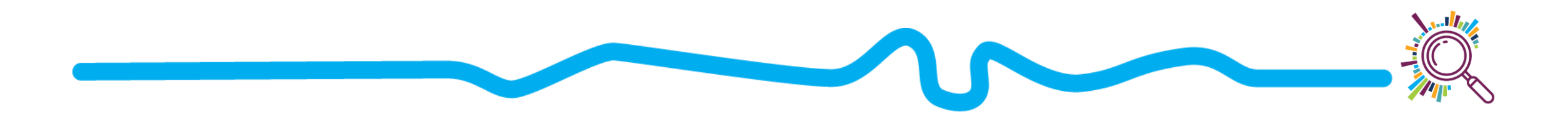

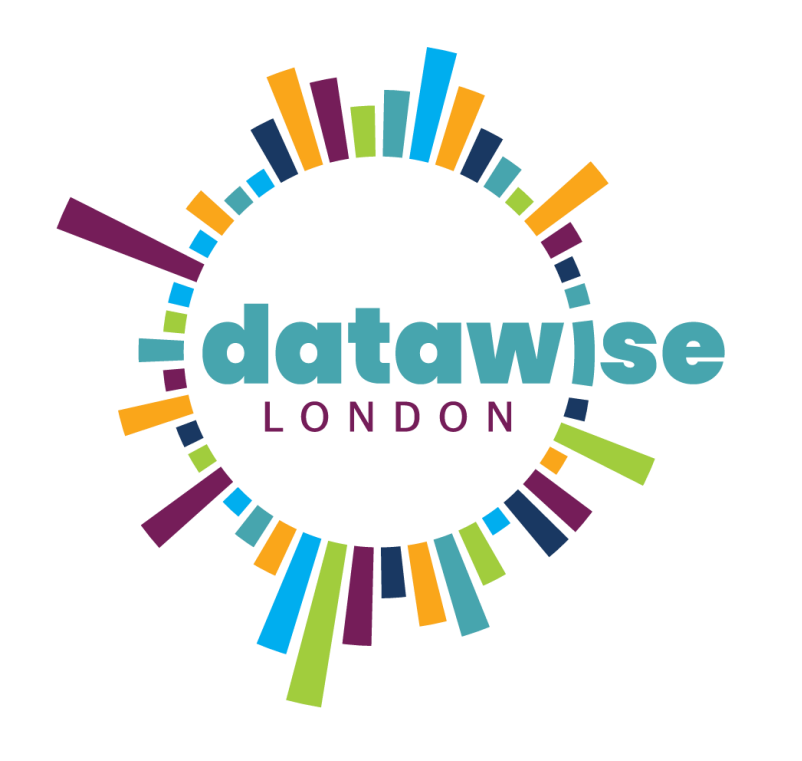

# Thank you for listening

KATE WHITE SORREL PARSONS

info@superhighways.org.uk

@SuperhighwaysUK

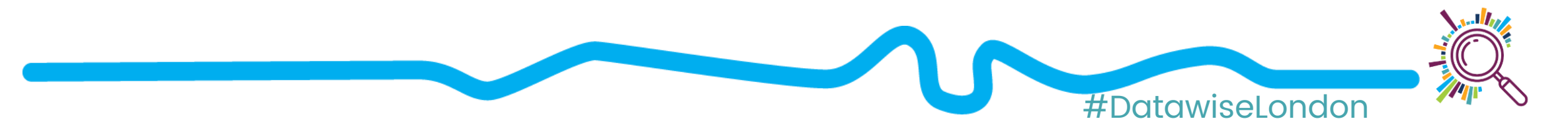